| City School Make Admin   Welcon:                                                                                                    | To Get to Contacts, use               | the Waffle and choose contacts.                                         |  |
|----------------------------------------------------------------------------------------------------|---------------------------------------|-------------------------------------------------------------------------|--|
| NEW CONTACT<br>• My Contacts (92)<br>Starred                                                                                                    | Choose New Group                      | ar1214110@twinsburgcsd.o (+1)                                           |  |
| Secretaries<br>Suggested Contacts<br>Most Contacted (20)<br>Other Contacts (144)<br>Directory<br>New Group<br>Import Contacts<br>Try Contacts preview | Give your group a name, and click OK. | New group<br>Please enter a new group name.<br>Secretaries<br>OK Cancel |  |

## Create an Email Group in Google Contacts

To add people from the school directory, type part of their name in the search box and click search.

If there is more than one choice, put a check next to the correct name and use the Contact symbol to add them to the appropriate group. If only one contact is found, choose the same Contact symbol and add them to the group.

| zimmerman                    |                                   | ٩                            |
|------------------------------|-----------------------------------|------------------------------|
| Add to My Contacts           | More V More V                     | 1                            |
| Search results for:zimmerman | My Contacts                       |                              |
| ▼ Domain Contacts            | Secretaries<br>Suggested Contacts |                              |
|                              | Apply                             | rg (+1)                      |
| Cole Zimmerman               | cz217018@twinsburgcsd.org (+1)    |                              |
| 🗹 🔬 KELLY ZIMMERMAN          | kzimmerman@twinsburgcso           | d.org (+1) 330-486-2400 (+1) |

To add people outside of our district, click on your group, then choose NEW Contact

| Contacts           | • • More •                                  |                                                                   |  |
|--------------------|---------------------------------------------|-------------------------------------------------------------------|--|
| NEW CONTACT        | DANETTE FODOR                               | Add their contact information and it will add them to your group. |  |
| My Contacts (94)   | $\Box \xrightarrow{\wedge}$ Kelly Zimmerman |                                                                   |  |
| Starred            |                                             |                                                                   |  |
| Secretaries (2)    |                                             | Continue adding people until your group is complete               |  |
| Suggested Contacts |                                             | continue adding people until your group is complete.              |  |

To remove someone, put a check next to their name and choose More and Delete contact.

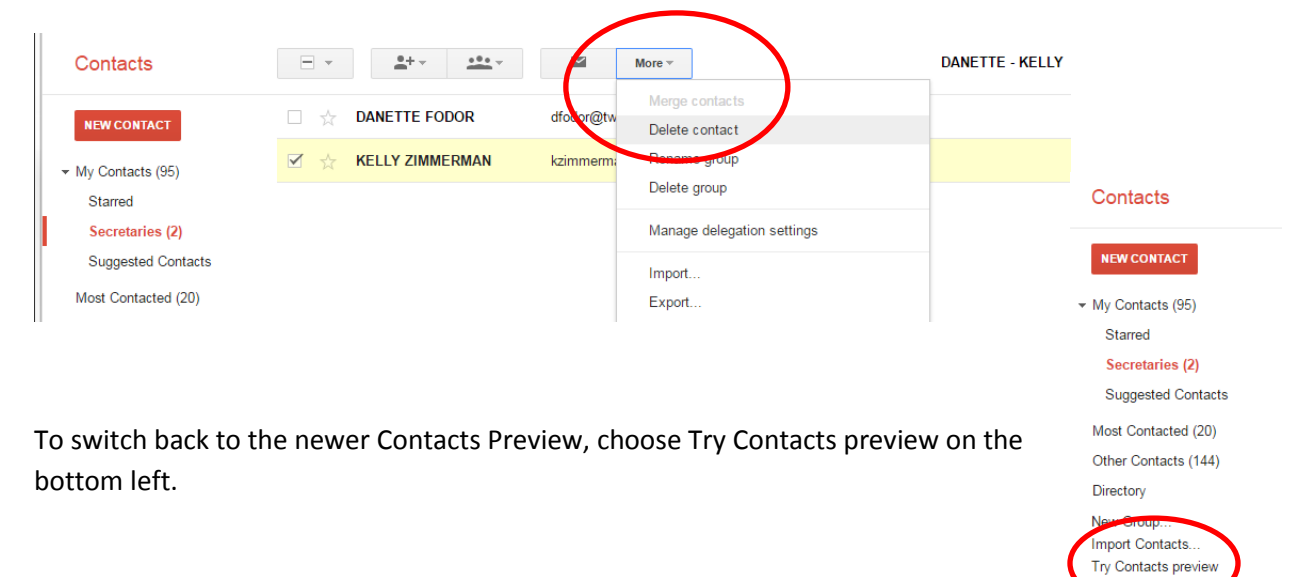